### Poštovani poreski obveznici,

Uprava za indirektno oporezivanje (UIO) je početkom 2018. godine pustila u upotrebu novu poresku aplikaciju koju će koristiti poreski službenici, kao i posebnu aplikaciju e-portal za poreske obveznike, koja je razvijena radi elektronskog pružanja usluga poreskim obveznicima. Ovim je potvrđeno da UIO prati stalni napredak informatičkih tehnologija na svim nivoima, a posebno na uspostavljanju novih vrsta korisničkih usluga, tako da poreski obveznici putem interneta imaju priliku ostvarivati svoja prava na jednostavan i siguran način.

Upravni odbor UIO je na 25. sjednici, održanoj 6. novembra 2017. godine, usvojio izmjene Pravilnika o izmjenama Pravilnika o primjeni Zakona o PDV-u i Pravilnika o izmjenama Pravilnika o primjeni Zakona o akcizama u BiH, čime je obligatorno regulisano elektronsko podnošenje prijava za PDV i akcizu. Ove izmjene objavljene su u "Službenom glasniku BiH", broj: 85/17 od 1. decembra 2017. godine.

Preduslov za elektronsko podnošenje PDV i PDA prijava je registracija korisnika elektronskih usluga UIO. Uprava za indirektno oporezivanje (UIO) je 3. januara 2018. godine započela registraciju po službenoj dužnosti velikih obveznika indirektnih poreza koji ovaj status imaju u skladu sa Odlukom o

određivanju velikih obveznika indirektnih poreza ("Službeni glasnik BiH", broj: 84/17), a ostali obveznici indirektnih poreza biće registrovani za elektronske usluge nakon što UIO dostave prijavu za registraciju. Elektronsko podnošenje poreskih prijava biće na dobrovoljnoj osnovi od poreskog perioda januar 2018. godine, a obavezno podnošenje predviđeno je od poreskog perioda januar 2019. godine.

Uprava za indirektno oporezivanje (UIO) sigurna je da je ovim otvoreno novo poglavlje u komunikaciji sa poreskim obveznicima, te da će na obostrano zadovoljstvo elektronsko podnošenje prijava za PDV i akcizu, već od poreskog perioda januar 2018. godine, biti podržano od većine poreskih obveznika.

Korišćenjem elektronskih usluga UIO, poreski obveznici moći će na jednostavniji i efikasniji način koristiti prava i izvršavati obaveze po osnovu indirektnih poreza. Imaće pristup svojim podacima na e-portalu u svakom trenutku, prije svega, podacima koji se vode u Jedinstvenom registru obveznika indirektnih poreza i podacima sa poreske kartice, tako da mogu vidjeti sve svoje proknjižene poreske prijave, poreske uplate i sl.

U želji da će e-portal u sklopu nove poreske aplikacije ispuniti sva vaša očekivanja, pozivamo vas da budete sa nama od samog početka, te da se što prije registrujete za elektronske usluge UIO, kako biste već od 1. februara 2018. godine elektronski podnosili svoje PDV i PDA prijave.

Registracija korisnika elektronskih usluga UIO vrši se u skladu sa odredbama Uputstva o registraciji korisnika elektronskih usluga UIO, koje je objavljeno u "Službenom glasniku BiH", broj: 85/17 od 1. decembra 2017. godine. E-portalu možete pristupiti preko javne veb-adrese, tako što u web browser (Internet Explorer, Google Chrome ili Mozilla Firefox) upišete sljedeću adresu: <u>http://www.new.uino.gov.ba/bs/e--PDV</u>, nakon čega pratite instrukcije na navedenoj stranici.

U nastavku, otvoriće se prozor sljedećeg izgleda:

|                                                                                           |               |           | e-Pore  |
|-------------------------------------------------------------------------------------------|---------------|-----------|---------|
|                                                                                           |               |           |         |
| 2005                                                                                      |               |           |         |
| ~                                                                                         |               |           |         |
|                                                                                           |               |           |         |
| Dobrodošli na Portal za poreske                                                           | Prijava       |           |         |
| obveznike                                                                                 | Konsničko ime | FbQZX/hg7 |         |
| Ako ste več registrovani za Portal, Unesite konsničke podatke<br>u polja na desnoj strani | Lazvia        |           |         |
|                                                                                           | Jezok         | Bosansio  |         |
| Registruj se                                                                              |               |           | Protect |
|                                                                                           |               |           |         |
| Za novu registraciju ili prvo prijavljivanje, montralni je imon                           | D             |           |         |

Ako ste već registrovani za pristup e-portalu, u desnom dijelu, ispod "Prijava", potrebno je unijeti pripadajuće korisničko ime i lozinku, te izabrati jezik na kojem želite koristiti e-portal, nakon čega ćete biti upućeni na glavnu stranicu ovog portala za registrovane korisnike.

Ukoliko niste registrovani kao korisnik elektronskih usluga UIO, potrebno je da odgovorno lice u poreskom obvezniku, tj. budući primarni korisnik elektronskih usluga, klikne na link **registrujte se ovdje**, koji stoji u donjem lijevom uglu, ispod riječi "Registruj se". Nakon klika na link za novu registraciju primarnog korisnika, otvoriće se prozor kao na slici ispod.

|                                                                                                    |                                                                                                    |                                                                                                    | Bosanski Hrva                                                          | tski Српски                                      | Englis |
|----------------------------------------------------------------------------------------------------|----------------------------------------------------------------------------------------------------|----------------------------------------------------------------------------------------------------|------------------------------------------------------------------------|--------------------------------------------------|--------|
| Poreski obveznik                                                                                                    |                                                                                                    |                                                                                                    |                                                                        |                                                  |        |
| Identifikacijski broj *                                                                                                    |                                                                                                    | E-pošta                                                                                               |                                                                        |                                                  |        |
| 4 BIL                                                                                                    |                                                                                                    | Web stranica                                                                                          |                                                                        |                                                  |        |
| Naziv kompanije *                                                                                                    |                                                                                                    | Broj telefona                                                                                         |                                                                        |                                                  |        |
| Alternativna adresa                                                                                                    |                                                                                                    |                                                                                                    |                                                                        |                                                  |        |
| Direktor / Ovlašte                                                                                                    | na osoba                                                                                                    |                                                                                                    |                                                                        |                                                  |        |
| Prezime *                                                                                                    |                                                                                                    | Lice je strani državljanin                                                                            |                                                                        |                                                  |        |
| Ime *                                                                                                    |                                                                                                    | Datum rođenja                                                                                         |                                                                        |                                                  |        |
| JMB direktora *                                                                                                    |                                                                                                    | Broj pasoša                                                                                           |                                                                        |                                                  |        |
| E-mail direktora *                                                                                                    |                                                                                                    |                                                                                                    |                                                                        |                                                  |        |
| Broj telefona                                                                                                    |                                                                                                    |                                                                                                    |                                                                        |                                                  |        |
| Direktor adresa                                                                                                    |                                                                                                    |                                                                                                    |                                                                        |                                                  |        |
|                                                                                                    | 314 7<br>Ostježi                                                                                                    |                                                                                                    |                                                                        |                                                  |        |
| Number from the picture above                                                                                                    |                                                                                                    |                                                                                                    |                                                                        |                                                  |        |
|                                                                                                    | Sačuvaj                                                                                                    |                                                                                                    |                                                                        |                                                  |        |
| Nakon što uspješno snimiti<br>usluga UIO. Taj fajl treba o<br>neposredno Grupi za inforr<br>slijedećim adresama:<br>- RC Banja Luka, Mladena !<br>- RC Ganja Luka, Mladena !<br>- RC Snašavo, Zmaža od B. | : ovaj formular, dobićete njego<br>la odštampate, potpišete i ovje<br>nacione tehnologije u Regional<br>Stojanovića 7, 78000 Banja Lu<br>200 Mostar<br>cene 47b 71000 Sarajevo | ov sadržaj u obliku PDF fajla s<br>erite službenim pečatom, te p<br>Inom centru prema vašem sje<br>ka | a izjavom o korišten<br>ošaljete poštom ili d<br>dištu. Regionalni cer | ju elektronskih<br>ostavite<br>ntri se nalaze na | a      |
| - RC Tuzla, Mitra Trifunović<br>Kad UIO primi potnican i sv                                                                                                    | a Uče 161, 75000 Tuzla                                                                                                    | vlačtana osoba izvrča odopus                                                                          | rajuća proviera i odv                                                  | obra vaču                                        |        |
| registraciju, osoba naveder                                                                                                    | na kao ovlaštena osoba će na (                                                                                                    | email adresu primiti korisničke                                                                       | e podatke za pristup                                                   | portalu.                                         |        |
| Nazad                                                                                                    |                                                                                                    |                                                                                                    |                                                                        |                                                  |        |

U gore prikazanom obrascu, podnosilac zahtjeva treba da istinito i tačno upiše podatke koji se od njega traže. Polja koja su označena zvjezdicom su obavezna za unos. Po završetku unosa podataka u formu, korisnik treba da klikne na dugme "**Sačuvaj".** 

Zbog zaštite sistema od mašinskih botova, koji su u stanju da automatski generišu veliki broj zahtjeva i zaguše saobraćaj prema serveru, ova

6

stranica ima implementiran captcha mehanizam provjere, koji zahtijeva od korisnika da unese odgovor na pitanje koje se nalazi na slici prikazanoj ispod polja za unos opštih informacija. Bez ispravnog odgovora na captcha pitanje, sistem ne dozvoljava da zahtjev bude sačuvan u bazi.

Bitno je istaći da se podaci koji su unijeti u zahtjev validiraju veb-servisom, koji vrši provjeru da li kombinacija unijetog identifikacionog broja poreskog obveznika i JMB-a direktora/ovlaštene osobe odgovara podacima koji se nalaze u Jedinstvenom registru obveznika indirektnih poreza. Ukoliko to nije slučaj, sistem neće dozvoliti podnošenje zahtjeva i podnosilac će o tome biti obaviješten porukom na ekranu.

Nakon što je zahtjev provjeren i proglašen validnim, generiše se .pdf dokument u kojem se nalazi formular sa unijetim podacima i Izjava o prihvatanju uslova korišćenja elektronskih usluga UIO, a u skladu sa Uputstvom o registraciji korisnika elektronskih usluga UIO. Korisniku je jasno naznačeno koji su dalji koraci u postupanju i njegove obaveze do dobijanja pretpristupnih parametara.

Nakon podnošenja zahtjeva, otvoriće se popunjen dokument sa formularom i Izjavom o prihvatanju uslova korišćenja elektronskih usluga UIO. Ovaj dokument potrebno je odštampati, potpisati i ovjeriti svojim pečatom i predati lično ili putem pošte na adresu Grupe za informacione tehnologije u Regionalnom centru prema vašem sjedištu. Nakon što nadležna grupa zaprimi ovaj dokument, provjeri ispravnost, a zatim i odobri, podnosilac zahtjeva će na e-mail adresu odgovornog lica, koja je navedena u zahtjevu, dobiti pretpristupne parametre za logovanje i link ka e-portalu koji će ga odvesti na stranicu za prvo logovanje, na kojoj će morati da promijeni lozinku prije nego što se prvi put uloguje na e-portal!

| V                                                                                                    | e-Porezi | Poljavljen kas     Antori observiti, SPEST V Odjeva     Antore observiti, SPEST V Odjeva     Antore observiti, SPEST V Odjeva     Antore observiti, SPEST V Odjeva     Rev Odjeva V Odjeva V OdjevaV Odjeva V |
|----------------------------------------------------------------------------------------------------|----------|----------------------------------------------------------------------------------------------------|
| Poreske prijave Račanovodstva Moji e-Porezi Upravljanje pristuparu portaku O portaku za poreske obveznike. |          |                                                                                                    |
| Dobrodošli na Portal za poreske obveznike                                                                  |          |                                                                                                    |

U gornjem desnom uglu u padajućem meniju nalazi se informacija o poreskom obvezniku u čije ime se pregleda e-portal. Imajući u vidu činjenicu da se registracija za pristup e-portalu radi na nivou osobe, jasno je da jedna osoba može imati vezu prema više poreskih obveznika, te će samim tim ovaj padajući meni služiti za izbor poreskog obveznika u čijem kontekstu korisnik želi da radi u aplikaciji.

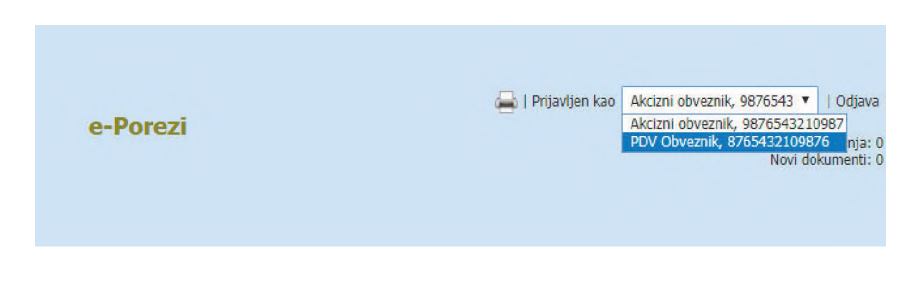

lspod padajućeg menija, korisnik e-portala ima informaciju o tome koliko novih obavještenja i dokumenata ima i klikom na njih može da ide u formu za pregled.

#### ZAHTJEV ZA REGISTRACIJU SEKUNDARNOG KORISNIKA

8

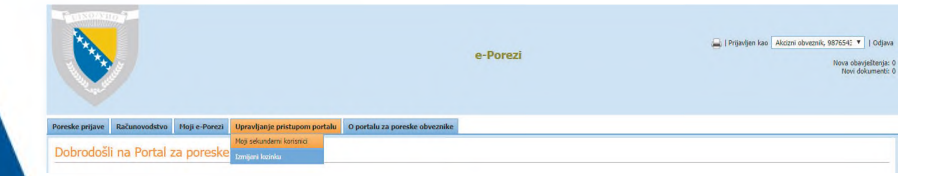

Primarni korisnik ima mogućnost da kreira i pregleda listu svojih sekundarnih korisnika klikom na stavku "Moji sekundarni korisnici", nakon koje mu se prikazuje forma predstavljena na slici ispod.

|                                                                  |                         |                                         |                         | e                                | e-Porezi                           | ن المراجع المراجع المعالم المراجع المراجع |
|------------------------------------------------------------------|-------------------------|-----------------------------------------|-------------------------|----------------------------------|------------------------------------|----------------------------------------------------------------------------------------------------|
| Poreske prijave Računovodstvo                                    | Moji e-Porezi Uj        | pravljanje pristupom portal             | lu O portalu za por     | reske obveznike                  |                                    |                                                                                                    |
| Upravljanje korisnicin                                           | na                      |                                         |                         |                                  |                                    |                                                                                                    |
| Korisničko ime<br>Pretraživanje 👔                                | Klikni na ("Pretraživan | Uloga<br>(e)''' za pretragu (Korisnik). | 777<br>Resetovanje 🕧 Ki | ▼<br>Knite na "Resetovanje" da u | odisite formu.                     |                                                                                                    |
| bounder second ing second                                        |                         |                                         |                         |                                  |                                    | Eksportuj u Excel   Učitaj ponovo   Prikaži 10 🔻 unes(a)                                                                                                    |
| Korisničko ime                                                   | Ime                     | Prezime                                 | Uloga                   | Created On                       | Datum posljednje prijave na sistem | Aktivan                                                                                                    |
| Podaci nisu dostupni u tabeli<br>Prva Prethodna Sljedeća Posljed | nja                     |                                         |                         |                                  |                                    | Prikazuje 0 do 0 od 0 unosa                                                                                                    |

Klikom na link <sup>Dodavanje sekundarnog korisnika</sup>, primarni korisnik ima mogućnost da definiše jednog ili više sekundarnih korisnika, te da ih time veže za poreskog obveznikatako da popuni obrazac predstavljen na slici ispod.

| Dodavanje sekundarno | g korisnika Uputstva |         |
|----------------------|----------------------|---------|
| Dodavanje s          | ekundarnog korisnik  | a       |
| Prezime *            |                      |         |
| Ime *                |                      |         |
| JMB *                |                      |         |
| E-pošta *            |                      |         |
| Broj telefona        |                      |         |
| Uloga *              | ???                  |         |
|                      |                      | Sačuvaj |

Polja označena zvjezdicom su obavezna, a klikom na dugme "Sačuvaj" vrši se provjera unesenih informacija. Ukoliko sekundarni korisnik sa navedenim

JMB već postoji, onda mu se samo formira veza prema poreskom obvezniku primarnog korisnika i on logovanjem na sistem ima mogućnost da iz padajućeg menija izabere ovog obveznika. Ukoliko JMB ne postoji u listi korisnika, kreiraće se novi pretpristupni parametri za korisnika sa tim JMB, a koji će biti poslati na adresu e-pošte, koja je navedena prilikom popunjavanja zahtjeva za registraciju sekundarnog korisnika.

U oba slučaja (iako već postoji korisnik sa ovim JMB iako ne postoji) sekundarni korisnik će putem elektronske pošte biti obaviješten o tome da mu je sekundarni nalog aktivan za poreskog obveznika, čiji primarni korisnik je podnio zahtjev za registraciju sekundarnog korisnika.

Prilikom registracije sekundarnog korisnika, primarni korisnik može mu dodijeliti odgovarajuću ulogu. Uloge su skup prava koja sekundarni korisnik ima nad podacima ovog poreskog obveznika. Lista prava koja su definisana za svaku ulogu nalazi se u jezičku, Uputstva", što je prikazano na slici ispod.

| Dodavanje s   | ekundarnog korisnika   |  |
|---------------|------------------------|--|
| Prezime *     | Marko                  |  |
| Ime *         | Marković               |  |
| JMB *         | 01234567890123         |  |
| E-pošta *     | marko@email.com        |  |
| Broj telefona | 099999999              |  |
| Liloga *      | PortalRoleE, PortalRol |  |

10

### PODNOŠENJE PORESKIH PRIJAVA

E-portal daje mogućnost korisnicima da podnesu poreske prijave za one vrste poreza za koje je poreski obveznik registrovan. Prazne poreske prijave za period automatski se kreiraju u glavnom poreskom sistemu i prenosese na e-portal da bi korisnik mogao da ih ispuni i podnese. Klikom na meni "Poreske prijave" korisniku se nudi izbor između PDV i PDA prijava.

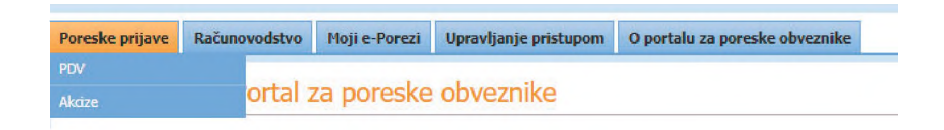

### PODNOŠENJE PDV PRIJAVE

Klikom na ovu stavku iz menija, korisniku se otvara prozor u vezi sa PDV prijavama.

| Poreske prijave R                 | Računovodstvo                     | Moji e-Po  | rezi l   | Upravljanje pris | stupom port | alu O portalu za poreske obveznike              |                       |               |                    |                       |                          |              |
|-----------------------------------|-----------------------------------|------------|----------|------------------|-------------|-------------------------------------------------|-----------------------|---------------|--------------------|-----------------------|--------------------------|--------------|
| Poreske prijave:                  | Poreske prijave: Proknjižene pore |            | e poresk | e prijav         | e           |                                                 |                       |               |                    |                       |                          |              |
| vrijednost                        |                                   | Period     | Period   |                  |             |                                                 |                       |               |                    |                       |                          |              |
| Poreske prijave                   |                                   | Datum      | reinnein |                  |             |                                                 |                       |               |                    |                       |                          |              |
| Poreske prijave koje<br>(3)       | e nisu predate                    | Izmjena    |          | 222              |             |                                                 |                       |               |                    |                       |                          |              |
| Poreske prijave podr<br>greške    | nesene bez                        |            |          |                  |             |                                                 |                       |               |                    |                       |                          |              |
| Poreske prijave spre<br>knjiženje | mne za                            | Pretra     | ovenje   | Resetovanje      |             |                                                 |                       |               |                    | Provide a Provide N   | 101-1                    | •            |
| Proknjižene poreske               | prijave                           | _          | 1        |                  |             |                                                 |                       |               |                    | Essportuj u Exce i uc | staj ponovo i Prikazi 10 | · unos(a)    |
| Zbirna poreska prija              | Na                                |            | Ime      | poreskog obve    | cnika       | Tip poreske prijave                             | Period                | Datum povrata | Proglasena obaveza | Zahtijevan povrat     | Nodel poreske prijave    | Elektrons    |
| Odbačene poretke p                | nitave                            | 70         | 3 98/65  | A3210987, AKCO   | n ooweanik  | Prijava za porez na dodatnu vrijednost (PP-PDV) | 201/ MBy (1/05)       | 10.06.201/    | 09.05.2017         |                       |                          |              |
|                                   |                                   | 7 4        | 98765    | 43210987, Akcto  | ni obveznik | Prijava za porez na dodatnu vrijednost (PP-PDV) | 2017 March (1703)     | 10.04.2017    | 10.04.2017         |                       |                          |              |
|                                   |                                   | → <u>@</u> | 98765    | 43210987, Akcip  | ni obveznik | Prijava za porez na dodatnu vrijednost (PP-PDV) | 2017 June (1706)      | 10.07.2017    | 10.07.2017         |                       |                          |              |
|                                   |                                   | → <b></b>  | 98765    | 43210987, Akciz  | ni obveznik | Prijava za porez na dodatnu vrjednost (PP-PDV)  | 2017 July (1707)      | 10.08.2017    | 10.08.2017         |                       |                          |              |
|                                   |                                   | → [́       | 98765    | 43210987, Akcia  | ni obveznik | Prijava za porez na dodatnu vrijednost (PP-PDV) | 2017 January (1701)   | 10.02.2017    | 10.02.2017         |                       |                          |              |
|                                   |                                   | → []       | 98765    | 43210987, Akcip  | ni obveznik | Prijava za porez na dodabnu vrijednost (PP-PDV) | 2017 February (1702)  | 10.03.2017    | 10.03.2017         |                       |                          |              |
|                                   |                                   | → [e       | 98765    | 43210987, Akciz  | ni obveznik | Prijava za porez na dodatnu vrjednost (PP-PDV)  | 2017 April (1704)     | 10.05.2017    | 10.05.2017         |                       |                          |              |
|                                   |                                   | + 0        | 98765    | 43210987, Akcip  | ni obveznik | Prijava za porez na dodatnu vrijednost (PP-PDV) | 2016 September (1609) | 10.10.2016    | 23.12.2016         |                       |                          |              |
|                                   |                                   | → [/       | 98765    | 43210987, Akciz  | ni obveznik | Prijava za porez na dodatnu vrijednost (PP-PDV) | 2016 September (1609) | 10.10.2016    | 10.10.2016         |                       |                          |              |
|                                   |                                   | → [/       | 98765    | 43210987, Akcip  | ni obveznik | Prijava za porez na dodatnu vrijednost (PP-PDV) | 2016 September (1609) | 10.10.2016    | 10.04.2017         |                       |                          |              |
|                                   |                                   | 4          |          |                  |             |                                                 |                       |               |                    |                       |                          |              |
|                                   |                                   | Prva Pr    | ethodna  | 123453           | 8 Sljedeća  | Posljednja                                      |                       |               |                    |                       | Prikazuje 1 do 10        | od 374 unosa |

Na lijevoj strani nalazi se podmeni, koji je, de facto, filter za sve poreske prijave u vezi sa poreskim obveznikom. Filtri se mogu shvatiti i kao poreske prijave grupisane po odgovarajućim statusima. Ti filtri su:

11

- poreske prijave koje nisu predate (prazne prijave generisane od sistema),
- poreske prijave podnesene bez greške (prijave koje je korisnik mijenjao, ali ih još nije označio spremnim za knjiženje, te su samim tim i dalje podložne izmjenama),
- poreske prijave spremne za knjiženje (prijave koje je korisnik popunio i označio kao spremne za knjiženje i koje se više ne mogu mijenjati),
- proknjižene poreske prijave (prijave koje je serverski proces obradio i proknjižio u računovodstvo),
- zbirne poreske prijave (suma svih validnih i proknjiženih poreskih prijava za poreskog obveznika po periodu),
- odbačene poreske prijave (prijave koje je sistem iz bilo kojeg razloga odbacio i proglasio nevalidnim).

Svaka od ovih stavki ima dalje filtre, koji omogućavaju korisniku da dodatno filtrira prijave unošenjem novih parametara.

| Period                    |     |   |
|---------------------------|-----|---|
| Datum kreiranja           |     |   |
| Izmjena                   | ??? | Ţ |
| Broj protokola            |     |   |
| Pretraživanje Resetovanje |     |   |

### PODNOŠENJE REDOVNE PDV PRIJAVE

12

Korisnik može podnijeti redovnu prijavu tako da sa liste poreskih prijava koje nisu predate izabere onu koju želi da podnese i da klikne na ikonu za unos (olovka u drugoj koloni grida, istaknuta žutim markerom). U ovom meniju poreski obveznik će, tokom 2018. godine, imati maksimalno tri poreske prijave, a moći će da podnese prijavu samo za tekući period, tj. neće biti "preuranjenih" prijava.

| Tip poreske | prijave 777<br>Pretračivanji | <ul> <li>Nodel poreske prijæve</li> <li>Olich "Search" to search for returnst</li> </ul> | eets Resetowar | r<br>Je 😝 Cilck 'Re | Period       | 777            | <ul> <li>Broj protokola</li> </ul> |                    |                       |                         |                                                      |                             |
|-------------|------------------------------|------------------------------------------------------------------------------------------|----------------|---------------------|--------------|----------------|------------------------------------|--------------------|-----------------------|-------------------------|------------------------------------------------------|-----------------------------|
|             |                              |                                                                                          |                |                     |              |                |                                    |                    |                       | Eksportu                | j u Ercel   Export all   Percovo uditej   Prikaži 10 | <ul> <li>unco(a)</li> </ul> |
|             | Period                       | Očektveni datum podnošenja prijave                                                       | Datum prijave  | Datum unosa         | ReceivedDate | Datum procjene | Tip poreske prijave                | Proglašena obeveza | Model poreske prijave | ReturnSheetLockingHodel | Traži                                                | Zahtjevan p                 |
| → 🕞         | 1712, 2017 December          | 10.01.2018                                                                               |                |                     |              |                | PP-PDV                             | 0,00               | Redovna               | Redovna                 | Sistem                                               |                             |
| + 📝         | 1711, 2017 November          | 11.12.2017                                                                               |                |                     |              |                | PP-PDV                             | 0,00               | Redovna               | Redovna                 | Sistem                                               |                             |
| > 📝         | 1709, 2017 September         | 10.10.2017                                                                               |                | 01.07.2017          |              |                | PP-PDV                             | 0,00               | Redovna               | Redovna                 | Poreski službenik na zahtev poreskog obveznika       |                             |
| > 📝         | 1708, 2017 August            | 11.09.2017                                                                               |                | 01.07.2017          |              |                | PP-PDV                             | 0,00               | Redovna               | Redovisa                | Poreski službenik na zahtev poreskog obveznika       |                             |
|             | 0608, 2006 August            | 11.09.2006                                                                               |                |                     |              |                | PP-PDV                             | 0,00               | Dodatna               | Kreirana nakon kontrole | Poreski službenik prilikom kontrole                  |                             |
|             | 0607, 2006 July              | 10.08.2006                                                                               |                |                     |              |                | PP-PDV                             | 0,00               | Dodatna               | Kreirana nakon kontrole | Poreski službenik prilikom kontrole                  |                             |
|             | 0605, 2005 June              | 10.07.2006                                                                               |                |                     |              |                | PP-PDV                             | 0,00               | Dodatna               | Kreirana nakon kontrole | Poreski službenik prilikom kontrole                  |                             |
|             | 0605, 2006 May               | 12.05.2005                                                                               |                |                     |              |                | PP-PDV                             | 0,00               | Dodatna               | Kreinana nakon kontrole | Poreski službenik prilikom kontrole                  |                             |
|             | 0604, 2006 April             | 10.05.2006                                                                               |                |                     |              |                | PP-PDV                             | 0,00               | Dodatna               | Kreinana nakon kontrole | Pareski skužbenik prilikom kontrole                  |                             |
| 2           | 0603, 2006 March             | 10.04.2005                                                                               |                |                     |              |                | PP-PDV                             | 0,00               | Dodatna               | Kreirana nakon kontrole | Pareski skužbenik prilikom kontrole                  |                             |

Nakon klika na ikonu za unos, korisniku se otvara forma kao na slici ispod, koja je suštinski identična papirnatom obrascu PDV prijave.

| Poreski obvezniki PD/ Obveznik, 8763432109876                                       |              |          |                                                                                                    |                                      | Periodi 071             |
|-------------------------------------------------------------------------------------|--------------|----------|----------------------------------------------------------------------------------------------------|--------------------------------------|-------------------------|
| Adresa Ulica bb , 74450 Bocaviori Bpod                                              |              |          |                                                                                                    | Tip poreske prijave: Prijava za pore | az na dodatnu vrijednos |
| Oplānajūradi. Bocancere Bpog                                                        |              |          |                                                                                                    |                                      |                         |
| Hide summary return sheet data 😑                                                    |              |          |                                                                                                    |                                      |                         |
| I Isporuke i nabavke (svi iznosi iskazan                                            | i bez PDV-a) |          |                                                                                                    |                                      |                         |
| IZLAZI                                                                              |              |          | ULAZI                                                                                                    |                                      |                         |
| (11) Isponuke: (uključujući i one u vanposlovne svrhe) osim onih u poljima 12 i 13: | 2.690.00     | 2.890.00 | (21) SVE nabavke osim onih u poljima 22 i 23:                                                                   | 613.00                               | 615.00                  |
| (12) Vrijednost izvoza:                                                             | 0,00         | 0.00     | (22) Vrijednost uvoza:                                                                                          | 0,00                                 | 0,00                    |
| (13) Isporuke oslobođene plaćanja PDV-a:                                            | 0.00         | 0.00     | (23) Vrijednost nabavke od poljoprivrednika                                                                     | 0.00                                 | 0.00                    |
| 11 Izlazni PDV                                                                      |              |          | Ulazni PDV                                                                                                    |                                      |                         |
|                                                                                     |              |          | (41) PDV obračunat na ulaze (dobra i usluge) od registrovanih<br>obveznika PDV-a osim iznosa u poljima 42 i 43: | 105.00                               | 105.00                  |
|                                                                                     |              |          | (42) POV na uvozi                                                                                               | 0,00                                 | 8,09                    |
|                                                                                     |              |          | (43) Paušaina naknada za poljoprivrednike:                                                                      | 0.00                                 | 0.00                    |
| (51) PDV obrailunat na islaze (dobra i unlage)                                      | 491,00       | 491.00   | (61) Ulazni PDV (ukupno)                                                                                        | 105,00                               | 105.00                  |
| (71) Iznos PDV-a za upłatu/povrat                                                   | 386,00       | 366.00   | (80) Zahtjev za povrat (Obilježite sa "X" ako želite povrat)                                                    |                                      |                         |
| III PODACI O KRAJNJOJ POTROŠNJI                                                     |              |          |                                                                                                    |                                      |                         |
| PDV na isporuke licima koja nisu registrovani PDV obveznici u                       |              |          |                                                                                                    |                                      |                         |
| (32) Federaciji BiH                                                                 | 0,00         | 0.00     |                                                                                                    |                                      |                         |
| (33) Republici Sepskoj                                                              | 491,00       | 491,00   |                                                                                                    |                                      |                         |
| (34) Brčko Distriktu                                                                | 0.00         | 0.00     |                                                                                                    |                                      |                         |
|                                                                                     |              |          |                                                                                                    |                                      |                         |
| Validiraj obrazac                                                                   | Sačuvaj      | Sacuvaj  | i pripremi za knjiženje                                                                                         | Štampaj                              |                         |

 Validiraj obrazac – da se izvrši provjera unijetih vrijednosti na pravila validacije;

- Sačuvaj da se unijeti podaci sačuvaju, ali da ostanu dostupni za izmjenu (prijava još nije podnijeta);
- Sačuvaj i pripremi za knjiženje da se unijeti podaci sačuvaju i prijava označi spremnom za knjiženje (od tog trenutka prijava je zaključana za izmjene i de facto podnijeta);
- Štampaj da se odštampa prijava.

Korisniku će rezultati ovih akcija biti jasno signalizovani kroz informativni "Message box", koji će se pojaviti na ekranu.

### PODNOŠENJE IZMIJENJENE/DODATNE PDV PRIJAVE

E-portal daje mogućnost korisniku da kreira izmijenjenu ili dodatnu PDV prijavu. To se radi tako da se u meniju "Proknjižene poreske prijave" korisnik pozicionira na onaj red, tj. na onu prijavu za koju želi da podnese izmjenu/dopunu. Red izabrane poreske prijave se oboji u plavo, a korisnik potom treba da klikne na dugme "Kreiraj izmijenjenu/dodatnu poresku prijavu".

|                              | 12 24                                            |                       |               |                    |                  |                       |                              |
|------------------------------|--------------------------------------------------|-----------------------|---------------|--------------------|------------------|-----------------------|------------------------------|
| rerar (a                     |                                                  |                       |               |                    |                  |                       |                              |
| 252                          | ٣                                                |                       |               |                    |                  |                       |                              |
| Dvanie Resetovanie           |                                                  |                       |               |                    |                  |                       |                              |
|                              |                                                  |                       |               |                    |                  | Baportuj u Data       | Učitaj porevo   Prikaži 30 1 |
| Ime poreckog obveznika       | Tip poreske prijave                              | Period                | Datum povvata | Proglašena obaveza | Zahtijevan powat | Nodel poreske prijave | Elektronski povrat           |
| \$765432109876, PDV Obvecnik | Prijava za porez na doclatnu vrijednost (PP-PDV) | 2017 Hay (1705)       | 10.06.2017    | 09.06.2017         |                  |                       |                              |
| 6765432109976, PDV Obvecnik  | Prijava za porez na dodatnu vrijednost (PP-PDV)  | 2017 Flatch (1703)    | 10.04.2017    | 10.04.2017         |                  |                       |                              |
| \$765432109876, PDV Obvenik  | Prijava za porez na dodatnu vrijednost (PP-PDV)  | 2017 June (1706)      | 10.07.2017    | 10.07.2017         |                  |                       |                              |
| 6765432109676, PDV Obveznik  | Prijava za porez na dodatnu vrijednost (PP-PDV)  | 2017 July (1707)      | 10.08.2017    | 10.08.2017         |                  |                       |                              |
| \$765432109276, PDV Obvecnik | Prijava za porez na doclatnu vrijednost (PP-PDV) | 2017 January (1701)   | 10.02.2017    | 08.02.2017         |                  |                       |                              |
| 6765432109976, PDV Obvecnik  | Prijava za porez na dodatnu vrijednost (PP-PDV)  | 2017 February (1702)  | 10.03.2017    | 09.03.2017         |                  |                       |                              |
| \$765432109576, PDV Obvenik  | Prijava za porez na dodatnu vrijednost (PP-PDV)  | 2017 April (1704)     | 10.05.2017    | 10.05.2017         |                  |                       |                              |
| 6765432109976, PDV Obvecnik  | Prijava za porez na dodatnu vrijednost (PP-PDV)  | 2016 September (1609) | 10.10.2006    | 10.10.2006         |                  |                       |                              |
| \$765432109876, PDV Obvenik  | Prijava za porez na doclatnu vrijednost (PP-PDV) | 2016 October (1610)   | 10.11.2016    | 10.11.2005         |                  |                       |                              |
| 0765432109076, PDV Obveznik  | Prijava za porez na dodatnu vrijednost (PP-PDV)  | 2016 November (1611)  | 10.12.2005    | 12.12.2005         |                  |                       |                              |
|                              |                                                  |                       |               |                    |                  |                       |                              |

Nakon toga, korisniku se prikazuje prozor u kojem on treba da izabere da li podnosi izmijenjenu ili dodatnu poresku prijavu i da klikne na dugme "Kreiraj".

| Zatvori                                  | 2                                           | atviani |
|------------------------------------------|---------------------------------------------|---------|
| Izmijeni poresku prijavu                 | Izmijeni poresku prijavu                    |         |
| Model poreske prijave * DODATNA, Dodatna | Model poreske prijave * IZMJEHJEHA, Izmjenj |         |
| Traženo od * PoreskiObveznik, Port       | Traženo od * PoreskiObveznik, Por           |         |
| Kreiraj                                  | Krei                                        | (sr     |

Potom se izmijenjena/dodatna poreska prijava kreira i korisnik je može pronaći pod stavkom "Poreske prijave koje nisu predate", odakle vrši njeno popunjavanje.

Važno je napomenuti da elektronsko podnošenje izmijenjene/dodatne poreske prijave ne oslobađa poreskog obveznika obaveze plaćanja administrativne takse, na način opisan na stranici <u>www.new.uino.gov.ba/bs/Obavještenje za obveznike za slanje takse na</u> <u>izmienienu PDV prijavu</u>

Izmijenjena/dodatna poreska prijava biće sačuvana u sistemu, ali će biti proknjižena nakon što lično ili putem poštanske službe poreski obveznik nadležnom regionalnom centru UIO dostavi dokaz o izvršenoj uplati.

## PODNOŠENJE PDA PRIJAVE

Osnovni principi rada sa PDA prijavama identični su već navedenim principima rada sa PDV prijavama (identičan meni za filtraciju na lijevoj strani i pretragu po prijavama).

## PODNOŠENJE REDOVNE PDA PRIJAVE

Na listi akciznih prijava korisnik bira onu koju želi da unese i to na način da klikne na ikonu olovčice u drugoj koloni tabele.

| oreske prijave:<br>KC, Akciza                                                 | Poreske prijave                                                       | koje nisu preda               | ite                                                      |                         |                |                                                        |                                        |
|-------------------------------------------------------------------------------|-----------------------------------------------------------------------|-------------------------------|----------------------------------------------------------|-------------------------|----------------|--------------------------------------------------------|----------------------------------------|
| Poreske prijave                                                               | Period                                                                |                               | E. 34                                                    |                         |                |                                                        |                                        |
| oreske prijave koje nisu predate (2)                                          | Datum kreiranja                                                       |                               |                                                          |                         |                |                                                        |                                        |
| oreske prijave podnesene bez greške                                           |                                                                       |                               |                                                          |                         |                |                                                        |                                        |
| reske prijave spremne za knjiđenje                                            | Izmjena                                                               | 777                           | ,                                                        |                         |                |                                                        |                                        |
|                                                                               |                                                                       |                               |                                                          |                         |                |                                                        |                                        |
| okzijižane poreske prijave                                                    | Broj protokola                                                        |                               |                                                          |                         |                |                                                        |                                        |
| okrijižene poreske prijeve<br>ima poreska prijeva                             | Broj protokola<br>Pretradivanje Resetovi                              | arije                         |                                                          |                         |                |                                                        |                                        |
| skrijižene poreske prijave<br>Ina poreska prijava<br>bačene poreske prijave   | Broj protokola<br>Pretraživanje Resetovn                              | arije                         |                                                          |                         |                | Eksportuj u Excel ( Učitaj poro                        | voj Prilaž 10 🔻 un                     |
| sknjišane poreske prijave<br>ima poreška prijava<br>bačene poreske prijave    | Broj protokola<br>Pretradivanje Resetovn<br>Period                    | Datum kreiranja               | Očekivani datum podnošenja poreske prijave               | Proglažena obaveza      | Poreski kredit | Elsportuj u Excel   Učitaj poro<br>Izmijenjena prijava | eo   Prikaši 10 🔻 un<br>Broj protokola |
| olargižane poreske prijava<br>kina poreška prijava<br>zbačene poreske prijave | Broj protokola<br>Pretraživanje Resetovi<br>Period<br>2017 May (1705) | Datum kreiranja<br>17.01.2018 | Okishnani datum podnoženja poreske prijave<br>12.66.0027 | Proglažena obaveza<br>0 | Poreski kredit | Baportuj u Excel   UBitaj poro<br>Izmijenjena prijava  | voj PrikaŠ 10 ▼ un<br>Broj protokola   |

Nakon toga, otvara se forma za unos PDA prijave, koja sadrži isključivo one vrste prihoda za koje je registrovan akcizni obveznik.

| ke prijave      | Računovodstvo         | Noji e-Porezi | Upravljanje pristupom portalu 0 porta                         | u za poreske obveznike |                             |        |                       |        |                                    |
|-----------------|-----------------------|---------------|---------------------------------------------------------------|------------------------|-----------------------------|--------|-----------------------|--------|------------------------------------|
| izna po         | oreska prija          | va            |                                                               |                        |                             |        |                       |        |                                    |
| eki obveznika   | Akcizni obveznik, 983 | 6543210987    |                                                               |                        |                             |        |                       |        | Period: 1                          |
| sa Ulica bb , ' | 78000 Бања Лука       |               |                                                               |                        |                             |        |                       |        | Tip poreske prijave: Prijava za ak |
| ina/Gradt Eav   | на Лука               |               |                                                               |                        |                             |        |                       |        |                                    |
| contrary retu   | In sheet cata to      |               |                                                               |                        |                             |        |                       |        |                                    |
| Vn              | sta prihoda           |               | Naziv proizvoda                                               |                        | I                           | -      | п                     |        | ш                                  |
|                 |                       |               |                                                               | Pore                   | eska osnovica, količina/MPC | Sto    | opa/iznos po jedinici |        | Obračunata akciza                  |
|                 | 715412                | 2.1           | Cigarete                                                      | (8021)                 |                             | (R021) | 42.00%                | (C021) |                                    |
|                 | 715412                | 2.2           | Cigarete                                                      | (8022)                 |                             | (R022) | 1.00                  | (C022) |                                    |
|                 | 715412                |               | Ukupan: 2.1 + 2.2                                             |                        |                             |        |                       | (C201) |                                    |
|                 | 715412                | 2.3           | Cigarete sa MPC nižom od minimalne osnovio                    | e (8023)               |                             | (R023) | 42.00%                | (C023) |                                    |
|                 | 715412                | 2.4           | Cigarete sa MPC nižom od minimalne osnovio                    | e (8024)               |                             | (R024) | 1,00                  | (C024) |                                    |
|                 |                       |               | Iznos minimalne akcize za uplatu                              |                        |                             |        |                       | (C202) |                                    |
|                 | 715412                | 2.5           | Cigare i cigarilosi                                           | (8025)                 | 6                           | (R025) | 42.00%                | (0025) |                                    |
|                 | 715412                | 2.6           | Duhan za pušenje                                              | (8026)                 | C                           | (R026) | 97,00                 | (C026) |                                    |
|                 | 715412                | 2             | Aksiza na duhanske prerađevine<br>( 2.1+2.2+2.3+2.4+2.5+2.6 ) |                        |                             |        |                       | (C200) |                                    |
|                 |                       |               | Ukupna obaveza                                                |                        |                             |        |                       |        |                                    |

Validiraj obrazac Sačuvaj Sačuvaj i pripremi za knjiženje Štampaj

16

Korisnik unosi podatke i koristi istu dugmad na formi kao što je ranije objašnjeno za rad sa PDV prijavom.

## PODNOŠENJE IZMIJENJENE/DODATNE PDA PRIJAVE

Zasnovano je na istim principima koji su objašnjeni kod unošenja izmijenjene/dodatne PDV prijave.

## RAČUNOVODSTVO

U meniju "Računovodstvo", poreski obveznik može da vidi sljedeće stavke: "Obaveze u stvarnom vremenu", "Moja glavna knjiga" i "Platni nalozi".

| Poreske prijave | Računovodstvo                            | Moji e-Por | rezi | Upravljanje pristupom portalu | O portalu za poreske obveznike |
|-----------------|------------------------------------------|------------|------|-------------------------------|--------------------------------|
| Dobrodoši       | Obovezn v stvarror<br>Noja glavna krejga |            | ske  | obveznike                     |                                |
|                 | Platni palozi                            |            |      |                               |                                |

Izborom "Moja glavna knjiga" korisniku je omogućeno da pogleda stanje na svojoj poreskoj kartici. Otvaranjem ove stavke menija, korisniku se otvara forma sljedećeg izgleda.

| Poreski obve  | znik: PDV Ob | waznik, 8765432109876 |                        |       |                      |                                      |                           |                       |                              |                   |                                         |             |
|---------------|--------------|-----------------------|------------------------|-------|----------------------|--------------------------------------|---------------------------|-----------------------|------------------------------|-------------------|-----------------------------------------|-------------|
| Datum knjižer | nja poslije  |                       | Detum knjiženja prije  |       |                      |                                      |                           |                       |                              |                   |                                         |             |
| Śifra prihoda |              | 777                   | Globalna šifra prihoda | 777   | ٣                    | Period                               | 777 *                     |                       |                              |                   |                                         |             |
| Viste poreza  |              | m                     | Samo za prikaz         | 777   | ٣                    | Príkaši transakcije sa vrijednošću O | NE T                      | Model poreske prijave | · 777 · •                    |                   |                                         |             |
| Pretraživan   | e Reseto     | vanje                 |                        |       |                      |                                      |                           |                       |                              |                   |                                         |             |
|               |              |                       |                        |       |                      |                                      |                           |                       |                              | Elsport           | uj u Escel   Učkaj ponovo   Prikaž 10 🔻 | uncs(a)     |
| Datum         | Iznos duga   | Neplaćeni dug I       | mos kredita Preostali  | iznos | Period               | Šifra prihoda                        | Globalna šifra prihoda    |                       | Model poreske prijsve        | Tip transakcije   | Serijski broj                           | Da          |
| 09.10.2008    | 0,00         | 0,00                  | 186,90                 | 0,00  | 2008 October (0610)  | Globalni (GLOBAL)                    | Global (000000)           |                       | Bank payment (BP)            |                   | POV_Akciza_UplataBanke_ŠifraTransakcije | (BP)        |
| 10.10.2007    | 227,00       | 0,00                  | 0.00                   | 0.00  | 2007 September (0701 | ) Porez na dodatnu vrijednost (POV   | ) POV obaveze prema POV   | prijavama (717211)    | Main liability (ML)          | Redovna (REDOVNA) | POV_Prijava_ŠifraTransakcije (VR)       |             |
| 10.11.2007    | 386.00       | 0,00                  | 0.00                   | 0.00  | 2007 October (0710)  | Porez na dodatnu vrijednost (PDV     | ) PDV obaveze prema PDV   | prijavama (717211)    | Main liability (ML)          | Redovna (REDOVNA) | PDV_Prijava_ŠifraTransakcije (VR)       |             |
| 11.12.2007    | 211,00       | 0,00                  | 0,00                   | 0,00  | 2007 November (0711  | ) Porez na dodatnu vrijednost (PDV   | POV obaveze prema POV     | prijavama (717211)    | Main liability (ML)          | Redovna (REDOVNA) | PDV_Prijava_SifraTransakcije (VR)       |             |
| 11.12.2007    | 13.90        | 0,00                  | 0.00                   | 0.00  | 2007 November (0711  | ) Porez na dodatnu vrijednost (PDV   | ) Troškovi nakradnog post | upka prinude (717314) | Late payment surcharge (LPS) | Redovna (REDOVNA) | PDV_PenaliKamataPlaćanja_ŠifraTransakcj | je (PI)     |
| 28.02.2008    | 7,00         | 0,00                  | 0,00                   | 0,00  | 2007 November (0711  | ) Porez na dodatnu vrijednost (POV   | ) PDV zatezna kamata (71  | 7311)                 | Interest (INT)               | Radovna (REDOVNA) | PDV_IznosKamate_ŠifraTransakzije (VI)   |             |
| 09.06.2007    | 247.00       | 0.00                  | 0.00                   | 0.00  | 2007 May (0705)      | Porez na dodatnu vrijednost (PDV     | ) PDV obaveze prema PDV   | prijavama (717211)    | Main liability (ML)          | Redovna (REDOVNA) | PDV_Prijava_ŠlfraTransakcije (VR)       |             |
| 09.03.2007    | 0,00         | 0,00                  | 176,00                 | 0,00  | 2007 March (0703)    | Globalni (GLOBAL)                    | Global (000000)           |                       | Bank payment (BP)            |                   | PDV_Akriza_UplataBanka_SifraTransakrija | (BP)        |
| 10.04.2007    | 249.00       | 0.00                  | 0.00                   | 0.00  | 2007 March (0703)    | Porez na dodatnu vrijednost (PDV     | ) PDV obaveze prema PDV   | prijavama (717211)    | Main liability (ML)          | Redovna (REDOVNA) | PDV_Prijava_ŠifraTransakcije (VR)       |             |
| 10.07.2007    | 135,00       | 0,00                  | 0,00                   | 0,00  | 2007 June (0706)     | Porez na dodatnu vrijednost (PDV     | ) PDV obaveza prema PDV   | prijavama (717211)    | Main liability (ML)          | Radovna (REDOVNA) | PDV_Prijava_ŠifraTransakcija (VR)       |             |
| 4             |              |                       |                        |       |                      |                                      |                           |                       |                              |                   |                                         | +           |
| Prva Pretho   | dna 1 2 3 4  | 5 Sljedeća Posljednj  |                        |       |                      |                                      |                           |                       |                              |                   | Prikazuje 1 do 10 d                     | od 41 unosa |
| Štampati svi  |              |                       |                        |       |                      |                                      |                           |                       |                              |                   |                                         |             |
|               |              |                       |                        |       |                      | Bilans:                              | Sravnjeni krediti:        | Sravn                 | jeni dugovi:                 | Preostali krediti | n Neizmireni dugovi                     | i:          |
| Ukupan:       |              |                       |                        |       |                      | -3.00                                | 3.41                      | .10                   | 3,316,10                     |                   | 0.00                                    | 3.00        |

Na ovoj formi poreski obveznik može da vidi detalje iz svoje poreske kartice, da ih eksportuje u Excel, te da izvrši filtriranje stavki na osnovu parametara koje unese u gornji dio forme.

### **MOJI E-POREZI**

Ovaj modul se sastoji od tri stavke u meniju, kako je prikazano na slici ispod.

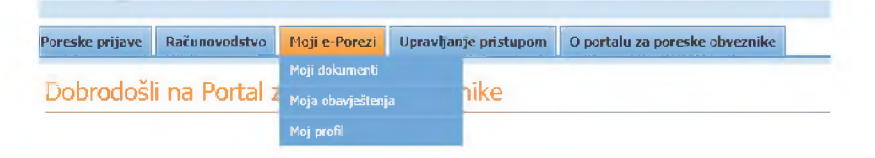

Planirano je da u meniju "Moji dokumenti" poreski obveznik može da vidi neke od dokumenata koji se automatski proizvode u glavnom poreskom sistemu, kao, na primjer, razrez poreza, akcize i putarine po službenoj dužnosti usljed nepodnošenja poreske prijave ili nalog za plaćanje obaveza po osnovu domaćeg PDV-a ili akcize. Svi ovi dokumenti biće vidljivi korisniku kroz ovu stavku menija i prikazani u listi kao na slici ispod.

| Globalno pretraži            | vanje dokumenata |                     |                        |                          |           |                                                         |
|------------------------------|------------------|---------------------|------------------------|--------------------------|-----------|---------------------------------------------------------|
| Sečaven nakon                | Sačuvan prije    | Vista logeštaga 777 | Pretračivanje sedržeja | Prebaživanje Resetavanje |           |                                                         |
|                              |                  |                     |                        |                          |           | Disport o Doord   Porson selling   Prikaži 10 * unce(a) |
| Originalni naziv             |                  | Dabam kreiranja     |                        | Vista izvjeitaja         | Naporonae | Prikadi                                                 |
| Podad nisu dostupni u tabeli |                  |                     |                        |                          |           |                                                         |
| Pive Prethodna Sljedeča I    | Posljednja       |                     |                        |                          |           | Poliazuje 0 do 0 od 0 unosa                             |

Obavještenja o novim dokumentima mogu se vidjeti u gornjem desnom uglu prve stranice e-portala i klikom na njih dolazi se na meni "Moji dokumenti".

E-portal automatski generiše obavještenja da bi korisnik bio informisan u vezi sa bitnim akcijama koje je pokrenuo sistem ili poreski službenik. Informacija u vezi sa novim ili nepročitanim obavještenjima nalazi se i u gornjem desnom uglu prve stranice e-portala, a klikom na njih dolazi se na meni "Moja obavještenja", do koje se može doći i kroz modul "Moji e-Porezi". U meniju "Moja obavještenja" korisnik može da vidi nepročitana obavještenja i sva obavještenja. U meniju "Moj profil" korisnik može da vidi detalje o poreskom obvezniku, opšte informacije i vrste poreza za koje je poreski obveznik registrovan, a što je prikazano na slikama ispod.

| oreske prijave Računovodstvo          | Moji e-Porezi Upravljanje pristupom portalu | O portalu za poreske obveznike |                                 |  |
|---------------------------------------|---------------------------------------------|--------------------------------|---------------------------------|--|
| Poreski obveznik:<br>Akcizni obveznik | Opšte informacije o pores                   | kom obvezniku                  |                                 |  |
| 9876543210987                         | Poreski obveznik                            |                                |                                 |  |
|                                       | Jedinstveni identifikacioni broi            | 9876543210987                  |                                 |  |
| Detalii o poreskom obvezniku          | Ime                                         | Akcizni obveznik               |                                 |  |
| Calles Information                    | Pravni status                               | d.d./a.d., d.d/a.d             |                                 |  |
| opsee monadje                         | Glavna djelatnost                           | Šifra                          | 12.00                           |  |
| Vrste poreze                          |                                             | Opis                           | Proizvodnja duhanakih proizvoda |  |
|                                       | Opis aktivnosti od strane poreskog obvezn   | ika rospati zviara             |                                 |  |
|                                       | Predviđeni promet do kraja godine           | 17.500.000.00                  |                                 |  |
|                                       | Prethodni promet                            | 16.820.000,00                  |                                 |  |
|                                       | Pod prinudnom naplatom                      | 2                              |                                 |  |
|                                       | Datum registracije                          |                                |                                 |  |
|                                       | Status poreskog obveznika                   | ACTIVE, Aktivan                |                                 |  |
|                                       | Preferirani jezik                           | Concou (sr-Cyrl-BA)            |                                 |  |
|                                       | Poreski ured                                | 1, Banja Luka                  |                                 |  |
|                                       | Detalji o kontaktu                          |                                |                                 |  |
|                                       | E-mail kompanite                            |                                |                                 |  |
|                                       | Telefon kompanije                           |                                |                                 |  |
|                                       | Transformed all and the standard as         |                                |                                 |  |
|                                       | 12mgelli detalje o kontakto                 |                                |                                 |  |
|                                       | Glavna adresa                               |                                |                                 |  |
|                                       | Naziv ulice                                 | Ulicabb                        |                                 |  |
|                                       | Broi                                        |                                |                                 |  |
|                                       | Poštanski broj                              | 78000                          |                                 |  |
|                                       | Grad                                        | Банья Лука                     |                                 |  |
|                                       | Opština                                     | Banja Luka                     |                                 |  |
|                                       | Regionalni centar                           | Banga Luka                     |                                 |  |
|                                       | Entitet                                     | Republika Srpska               |                                 |  |
|                                       | Država                                      | BA, Bosna i Hercegovina        |                                 |  |

Klikom na "Opšte informacije" korisniku se nudi pregled opštih informacija o poreskom obvezniku, kao i mogućnost da promijeni kontakt podatke u vezi sa adresom elektronske pošte i brojem telefona. Bitno je napomenuti da ovu izmjenu može uraditi samo primarni korisnik.

Kad korisnik klikne na dugme <u>Izmijeni detalje o kontaktu</u>, otvara mu se forma za unos novih podataka kao na slici ispod.

| Detalji o kontaktu |  |
|--------------------|--|
| E-mail adresa      |  |
| Broj telefona      |  |
| Sačuvaj Poništi    |  |
|                    |  |

Klikom na stavku "Vrste poreza", korisnik može da vidi za koje je vrste poreza registrovan poreski obveznik, u čije ime koristi e-portal, kao i datum registracije.

|                    |                                         |                |                |         |                           |                   |                         | Elsportuj u Excel   Export all   Ponovo učitaj | Prikaži 10 * unos(a)       |
|--------------------|-----------------------------------------|----------------|----------------|---------|---------------------------|-------------------|-------------------------|------------------------------------------------|----------------------------|
| Status             | Naziv vrste poreza                      | Datum zahtjeva | Važi od        | Važi do | Datum početka transakcije | Krajnji rok za do | obeovoljnu registraciju | Reference number                               | Predmet                    |
| REGISTRED, Regis   | trovan PDV, Porez na dodatnu vrijednost | 30.09.2005     | 21.10.2005     |         | 21.10.2005                |                   |                         |                                                |                            |
| Prva Prethodna     | 1 Sljedeća Posljedaja                   |                |                |         |                           |                   |                         |                                                | Prikazuje 1 do 1 od 1 unor |
| Nociza             |                                         |                |                |         |                           |                   |                         |                                                |                            |
|                    |                                         |                |                |         |                           |                   |                         | Eksportuj u Excel   Export al   Ponovo učitaj  | Prikaži 10 * unos(a        |
| Status             | Naziv vrste poreza                      |                | Datum zahtjeva |         | Važi od                   | Važi do           | Reference number        | Predros                                        | t                          |
| Podaci nisu dostup | ni u tabeli                             |                |                |         |                           |                   |                         |                                                |                            |
| Prva Prethodna     | Sljedeća Posljednja                     |                |                |         |                           |                   |                         |                                                | Prikazuje 0 do 0 od 0 unos |
| Carina             |                                         |                |                |         |                           |                   |                         |                                                |                            |
|                    |                                         |                |                |         |                           |                   |                         | Eksportuj u Excel   Export al   Ponovo vičtaj  | Prikaži 10 * unos(a        |
| Status             | Naziv veste poreza                      |                | Datum zahtjeva |         | Vali od                   | Važi do           | Reference number        | Predmo                                         | t                          |
| REGISTRED, Regis   | trovan CUS, Carina                      |                | 06-04-2007     |         | 06-04-2007                |                   |                         |                                                |                            |
| Prva Prethodna     | 1 Sljedeća Posljedaja                   |                |                |         |                           |                   |                         |                                                | Prikazuje 1 do 1 od 1 unos |
| Međunarodna špr    | dicija                                  |                |                |         |                           |                   |                         |                                                |                            |
|                    |                                         |                |                |         |                           |                   |                         | Eksportuj u Excel   Export al   Ponovo učitaj  | Prikaži 10 * unos(a        |
| Status             | Naziv vrste poreza                      |                | Datum zahtjevi |         | Važi od                   | Važi do           | Reference number        | Predme                                         | st                         |
| Podeci nisu dostup | ni u tabeli                             |                |                |         |                           |                   |                         |                                                |                            |

### UPRAVLJANJE PRISTUPOM PORTALU

Na ovom meniju su trenutno dvije stavke i to: "Moji sekundarni korisnici" i "Izmijeni lozinku", kako je prikazano na slici ispod.

| Poreske prijave | Računovodstvo | Moji e-Porezi | Upravljanje pristupom por | talu | O portalu za poreske obveznike |
|-----------------|---------------|---------------|---------------------------|------|--------------------------------|
|                 |               |               | Moji sekundarni konsnici  |      |                                |
| Dobrodoši       | i na Portal : | za poreske    | iomjeni keinku            |      |                                |

U meniju "Upravljanje korisnicima" primarni korisnik za poreskog obveznika može da vidi listu svih svojih sekundarnih korisnika, kao i datum posljednje prijave na sistem, kao što je prikazano na slici ispod.

|      | Pretraživanje 🕖 Klisv s    | a   "Pretradivanje | (** za pretragu (Korisnik). | Resetovanje 😗 Aliknite   | na "Resetovanje" da odutt | e formu |                                    |                                                     |
|------|----------------------------|--------------------|-----------------------------|--------------------------|---------------------------|---------|------------------------------------|-----------------------------------------------------|
| Doda | varge selundarnog konsnika |                    |                             |                          |                           | R       |                                    | Elepertaj v Encel   Učtaj posove   Prikab 10 🔻 unos |
|      | Korisničko ime             | Ine                | Prezime                     | Uloga                    | Created On                |         | Datum posljednje prijave na sistem | Aktivan                                             |
| +    | JGw7FrSS                   | Lparan             | Mixagnosivh                 | primarni korisnik        | 15.12.2017 14:03:07       |         | 15.12.2017 16:29:40                | DA                                                  |
| +    | pqW0v2Us                   | Java               | Jovic                       | portalsecondaryuserrolea | 28.12.2017 10:52:03       |         |                                    | DA                                                  |
| +    | V7ieTHu#                   | Harkovic           | Marko                       | portalsecondaryuserroleb | 18.12.2017 15:30:32       |         |                                    | DA                                                  |
| *    | *                          |                    |                             |                          |                           |         |                                    |                                                     |

Ukoliko korisnik e-portala u bilo kojem trenutku bude htio da izmijeni svoju lozinku, on to može da uradi bez problema i to popunjavanjem jednostavne forme za izmjenu lozinke, kao što je prikazano na slici ispod.

| Sadašnja lozinka *<br>Nova lozinka * | Lozinka mora ispunjavati sljedeće uslove:<br>1. Mora imati najmanje 8 karaktera.<br>2. Mora sadržati najmanje 1 broj.<br>3. Mora sadržati najmanje jedno veliko slovo.<br>4. Mora sadržati najmanje jedno malo slovo. |
|--------------------------------------|----------------------------------------------------------------------------------------------------|
| Potvrdi lozinku *                    |                                                                                                    |

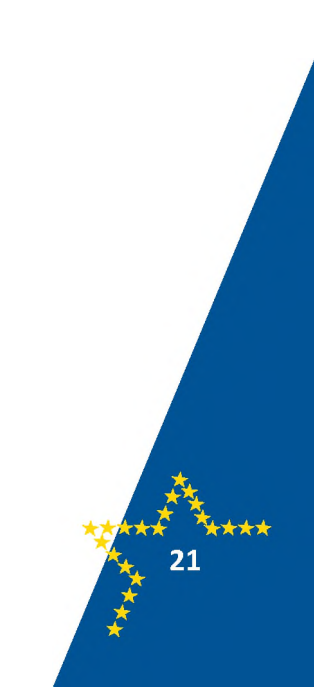

| _                 |                                       |  |
|-------------------|---------------------------------------|--|
|                   |                                       |  |
|                   |                                       |  |
|                   |                                       |  |
|                   |                                       |  |
|                   |                                       |  |
|                   |                                       |  |
|                   |                                       |  |
|                   |                                       |  |
|                   |                                       |  |
|                   |                                       |  |
|                   |                                       |  |
|                   |                                       |  |
|                   |                                       |  |
|                   |                                       |  |
| _                 |                                       |  |
|                   |                                       |  |
| _                 |                                       |  |
|                   |                                       |  |
| _                 |                                       |  |
|                   |                                       |  |
|                   |                                       |  |
|                   |                                       |  |
|                   |                                       |  |
|                   |                                       |  |
|                   |                                       |  |
| -                 |                                       |  |
|                   |                                       |  |
| <u> </u>          |                                       |  |
|                   |                                       |  |
| <u> </u>          |                                       |  |
|                   |                                       |  |
|                   |                                       |  |
|                   |                                       |  |
|                   |                                       |  |
| <u>×</u> 1        |                                       |  |
| - <del>*</del> ** |                                       |  |
| <u>به کې د</u>    |                                       |  |
|                   |                                       |  |
| 22                | 1 1 1 1 1 1 1 1 1 1 1 1 1 1 1 1 1 1 1 |  |
|                   |                                       |  |
|                   |                                       |  |
|                   |                                       |  |
|                   |                                       |  |

| <br> |
|------|
|      |
|      |
|      |
|      |
| <br> |
|      |
| <br> |
|      |
|      |
| <br> |
|      |
| <br> |
|      |
|      |
| <br> |
|      |
| <br> |
|      |
|      |
| <br> |
|      |
|      |
| <br> |
|      |
| <br> |
|      |
|      |
| <br> |
|      |
|      |
|      |
|      |
| <br> |
|      |
|      |
|      |
| **** |
| 23   |
|      |
| 2    |
|      |

\*

|            | - |  |  |
|------------|---|--|--|
|            |   |  |  |
|            |   |  |  |
|            |   |  |  |
|            |   |  |  |
|            |   |  |  |
|            |   |  |  |
|            |   |  |  |
|            |   |  |  |
|            |   |  |  |
|            |   |  |  |
|            |   |  |  |
|            |   |  |  |
|            |   |  |  |
| <u>X</u>   |   |  |  |
| <u>e</u> 🦕 |   |  |  |
|            |   |  |  |
| ***        |   |  |  |
| 24         |   |  |  |
| 24 🏂 🔪     |   |  |  |
|            |   |  |  |
| ÷          |   |  |  |
| *          |   |  |  |
|            |   |  |  |
|            |   |  |  |

|       | _       |
|-------|---------|
|       | -       |
|       | _       |
|       |         |
|       | -       |
|       |         |
|       | -       |
|       |         |
|       | -       |
|       |         |
|       | -       |
|       | _       |
|       |         |
|       | _       |
|       |         |
|       | -       |
|       |         |
|       | -       |
|       |         |
|       | -       |
|       | _       |
|       | -       |
|       | _       |
|       |         |
|       | -       |
|       |         |
|       | -       |
|       |         |
|       | - /     |
|       |         |
|       | -       |
|       |         |
|       |         |
|       | _       |
|       |         |
|       | -       |
|       |         |
|       |         |
|       |         |
|       |         |
|       | **      |
| ***** | t total |
|       | 25      |
|       |         |
|       |         |
| *     |         |
|       |         |

| × 🔁 🔪    |  |  |
|----------|--|--|
|          |  |  |
| 20       |  |  |
| - 26 🎽   |  |  |
| → → →    |  |  |
| <u> </u> |  |  |
|          |  |  |
|          |  |  |